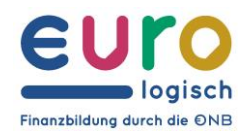

OESTERREICHISCHE NATIONALBANK EUROSYSTEM

## Zustieg zur Euro-Logo-Online-Challenge

Verbindung über das Smartphone  $\rightarrow$  **iOS-Handys** (**iPhone**)

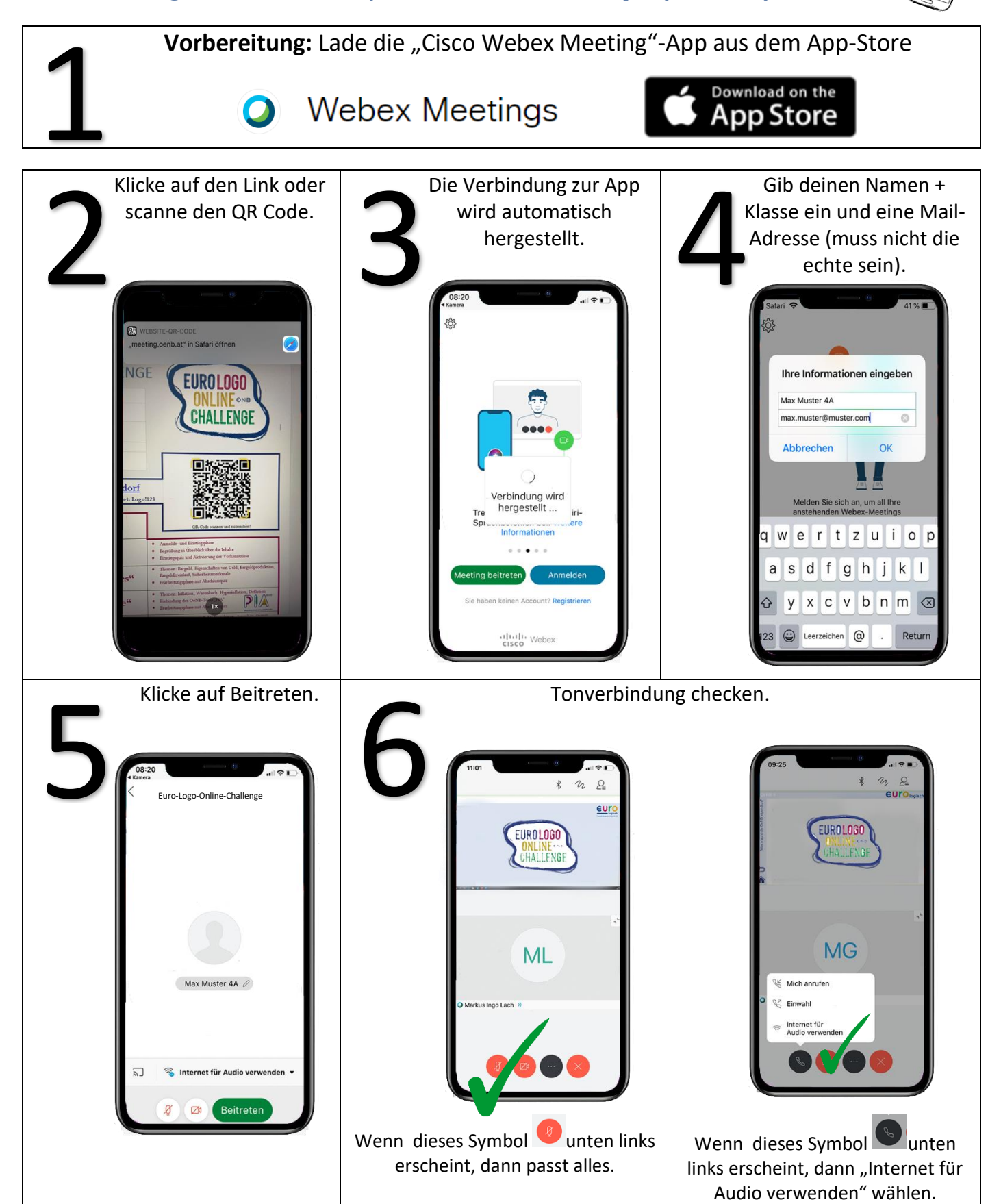

## **€NB**

## Zustieg zur Euro-Logo-Online-Challenge

Verbindung über das Smartphone → <u>Android-Handys (Huawei,...)</u>

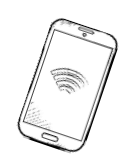

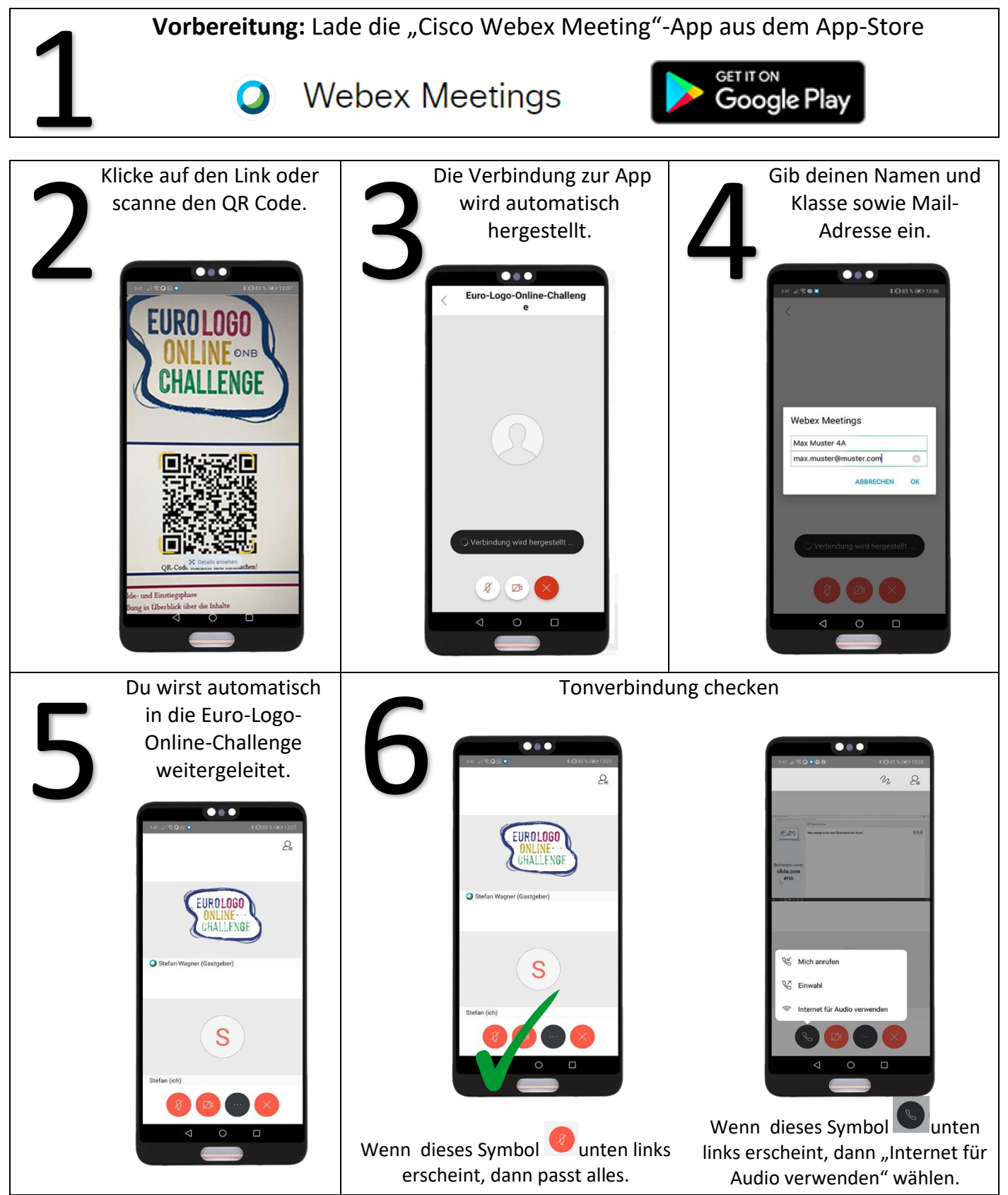